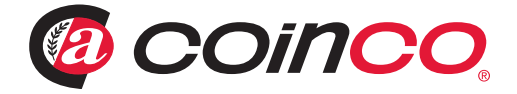

# Guardian 6000™

# Quick Start Guide

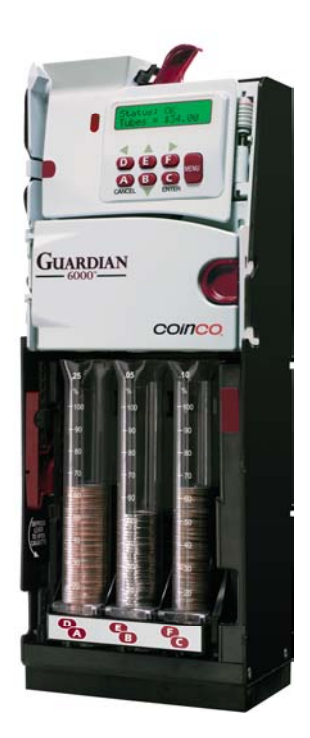

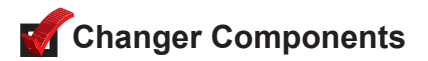

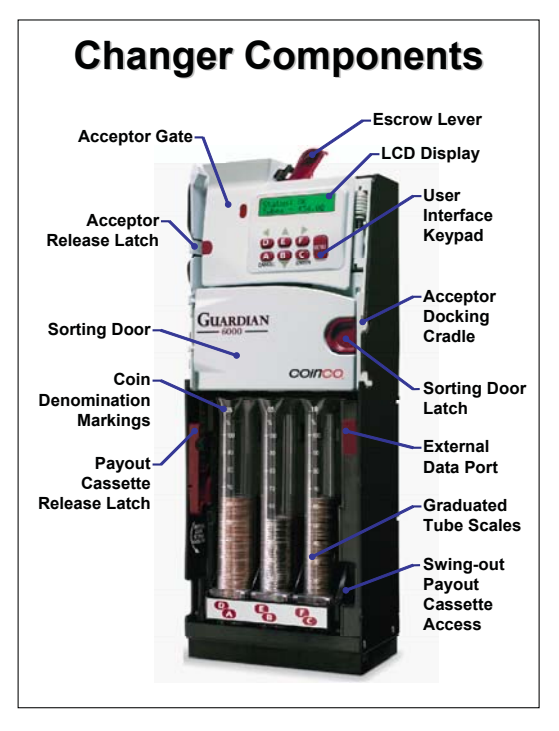

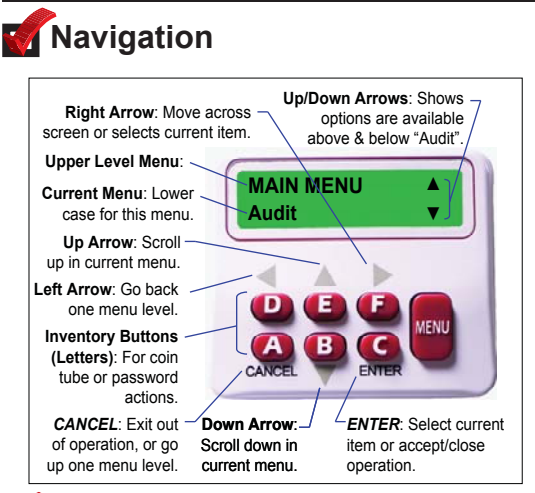

### **W**Hotkeys

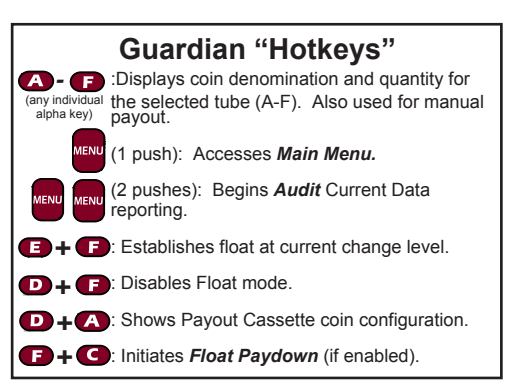

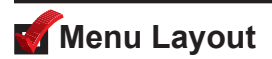

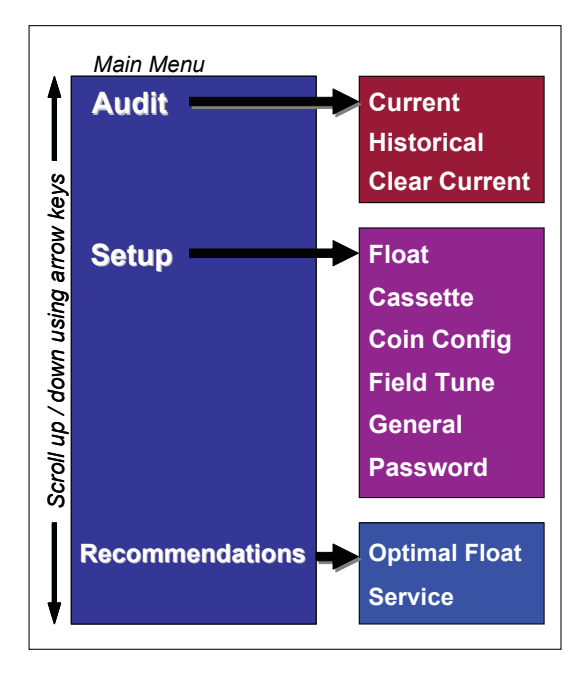

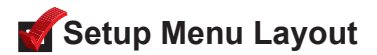

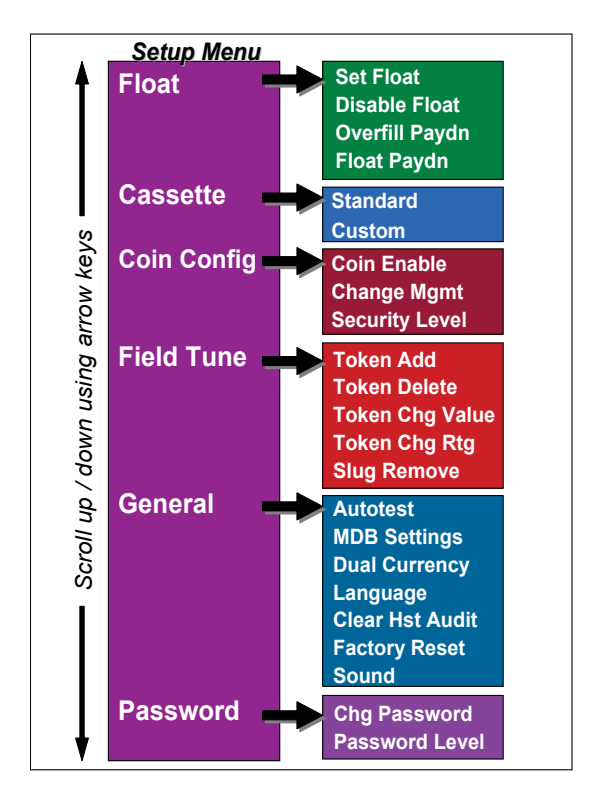

### Steady State Display Messages

During steady state operation, the display will show one of four typical screens as shown in the figure below.

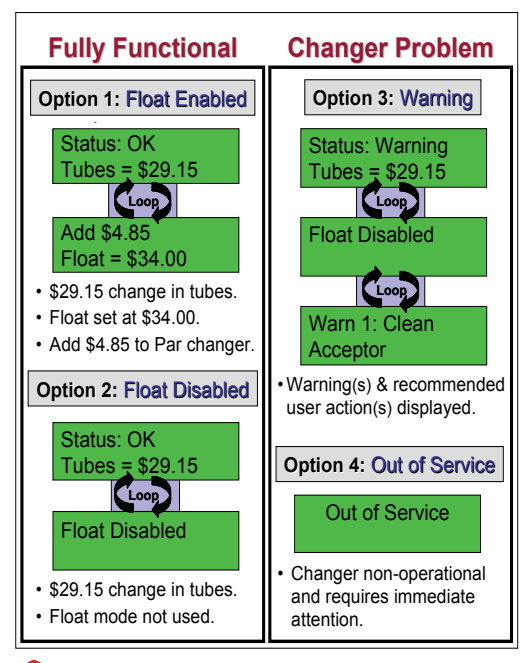

#### 🗹 Loading Coins

1. Depress Payout Cassette Release Latch.

6

2. Swing out Payout Cassette.

- 3. Fill the six coin tubes with the appropriate coins.
- 4. Close the Payout Cassette.

Notes

- Make sure all coins lay flat and fill each coin tube to be used with at least 5 coins.
- For the most reliable operation, do not load coin tubes above the 100% level marking.
- If not using all 6 tubes, leave all tubes installed and make sure to disable coin routing and coin level sensing for unused tubes. Use MENU/SETUP/CASSETTE/CUSTOM and set unused tubes to "---".

| Coin Tube Capacitie |         |      |                |          |  |  |  |
|---------------------|---------|------|----------------|----------|--|--|--|
|                     | Country | Coin | Max Coin Count |          |  |  |  |
|                     | Country | Туре | Qty.           | \$       |  |  |  |
|                     | US      | 5¢   | 80             | \$4.00   |  |  |  |
|                     |         | 10¢  | 111            | \$11.10  |  |  |  |
|                     |         | 25¢  | 81             | \$20.25  |  |  |  |
|                     |         | \$1  | 67             | \$67.00  |  |  |  |
|                     |         | 5¢   | 80             | \$4.00   |  |  |  |
|                     |         | 10¢  | 121            | \$12.10  |  |  |  |
|                     | Canada  | 25¢  | 88             | \$22.00  |  |  |  |
|                     |         | \$1  | 68             | \$68.00  |  |  |  |
|                     |         | \$2  | 79             | \$158.00 |  |  |  |

| Coin Payout Modes                                        |  |  |  |  |  |  |
|----------------------------------------------------------|--|--|--|--|--|--|
| Keystrokes                                               |  |  |  |  |  |  |
| Hold down alpha key until desired coins are paid out.    |  |  |  |  |  |  |
| Keystrokes                                               |  |  |  |  |  |  |
| lold down alpha key until at east 4 coins are dispensed. |  |  |  |  |  |  |
| Press Escrow Lever.                                      |  |  |  |  |  |  |
| Press any key.                                           |  |  |  |  |  |  |
|                                                          |  |  |  |  |  |  |

individual button pushes.

#### 🗹 Payout Cassette

Coin Tube Position Designations

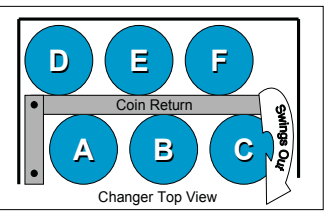

| Guardian™ 6000 Standard Cassettes |             |                                    |     |     |    |     |     |  |
|-----------------------------------|-------------|------------------------------------|-----|-----|----|-----|-----|--|
| Cassette                          |             | Coin Denomination By Tube Position |     |     |    |     |     |  |
| ID                                | Country     | Α                                  | в   | C   | D  | ш   | F   |  |
| BB                                | US          | 25¢                                | 10¢ | 5¢  | 5¢ | 25¢ | 25¢ |  |
| DD                                | US          | 25¢                                | 10¢ | 5¢  | 5¢ | 5¢  | 5¢  |  |
| BD                                | US / Canada | \$1                                | \$1 | 25¢ | 5¢ | 10¢ | 25¢ |  |
| BE                                | Canada      | \$2                                | \$1 | 25¢ | 5¢ | 25¢ | 25¢ |  |
| BF                                | Canada      | \$2                                | \$2 | \$1 | 5¢ | 25¢ | 25¢ |  |

Please contact your Coinco Sales Rep about customization of standard cassettes, or see www.coinco.com

| Custom Cassette - Coin Tube Positions |         |         |         |         |         |  |  |
|---------------------------------------|---------|---------|---------|---------|---------|--|--|
|                                       | \$2     | \$1     | 25¢     | 5¢      | 10¢     |  |  |
|                                       | Tube #1 | Tube #2 | Tube #3 | Tube #4 | Tube #6 |  |  |
| Possible Tube<br>Positions            | AB      | ABC     | ABCDEF  | ABCDEF  | ABCDE   |  |  |
| US                                    | NA      | \$1     | 25¢     | 5¢      | 10¢     |  |  |
| Canada                                | \$2     | \$1     | 25¢     | 5¢      | 10¢     |  |  |

### **TYPICAL USAGE**

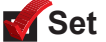

Set Float (optional)

- 1. You can guickly Enable Float at the current coin levels by simultaneously pressing keypad hotkevs E+F. Then press ENTER to accept the displayed Float value.
- 2. To disable or reset the Float level, simultaneously press keypad hotkeys **D+F** to **D**isable Float. To reset Float, adjust the coin levels and repeat Step 1 above.

NOTE: Disable all unused tubes.

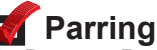

- 1. Depress Payout Cassette Release Latch downward and swing out cassette.
- Add appropriate coins as shown on the LCD display.
- 3. Close the Payout Cassette.
- 4. Overfill Paydown (if enabled) will automatically dispense excess coins above the Float level.

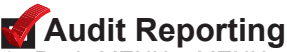

1. Push MENU + MENU to begin audit reporting

Navigation Keys - Within Audit

**ENTER =** Pause / Resume. = Scrolls within screens.

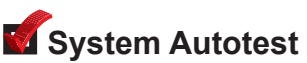

Cycles and verifies proper feedback of changer systems.

- 1. Push MENU, then scroll to GENERAL-AUTOTEST and press ENTER.
- 2. Open Payout Cassette and Sorting Door.

Autotest begins automatically. All systems are cycled and the status of each is reported on the display.

For more information on the Guardian 6000™, please see the Operation and Service Manual, available at www.coinco.com

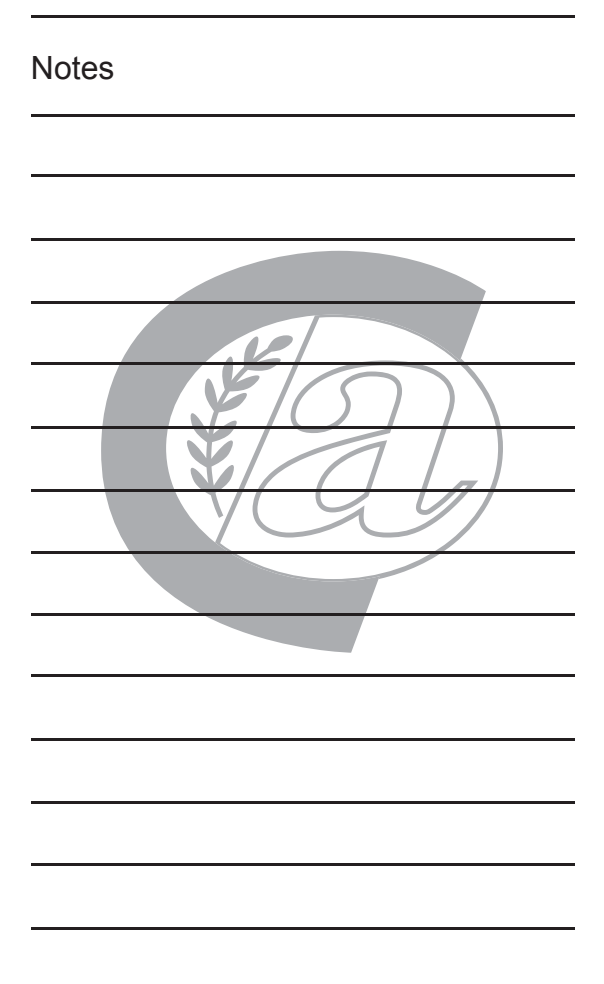

For technical support on this or any other Coinco product, contact your nearest Coinco Branch Office/Service Center.

> Coin Acceptors, Inc. U.S. World Headquarters 300 Hunter Avenue St. Louis, MO 63124 (314) 725-0100 1-800-325-2646

Coin Acceptors, Inc. Canadian Headquarters 1-435 Four Valley Drive Concord (Toronto), Ontario L4K 5X5 Canada Phone: (905) 738-5777 1-800-387-9300

#### email: techsupport@coinco.com www.coinco.com

Coinco Publication # 927979 Rev. 2 06/2007 Printed in the U.S.A.